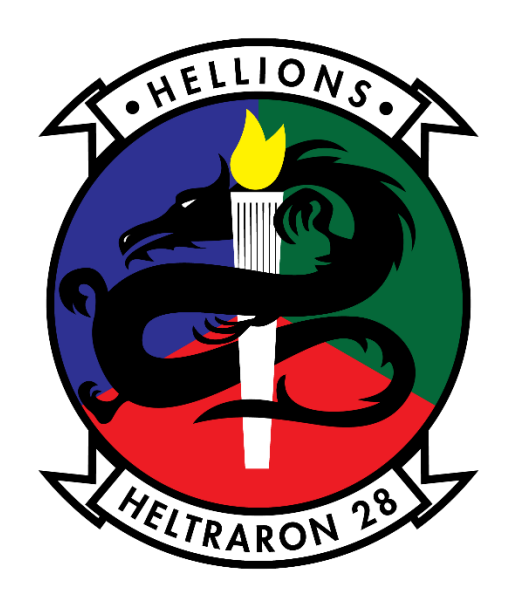

# DTS Vouchers and You

Login to DTS using your CAC:

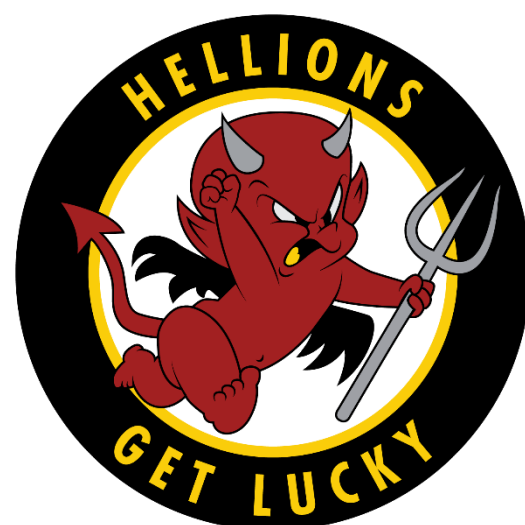

https://www.defensetravel.osd.mil/

You must use a CAC enabled computer to complete. Scan your receipts and save to your personal drive/or email **prior** to beginning your Voucher (see next slide for receipt requirements). You must upload any receipts you are

claiming repayment for.

# **Receipt Requirements**

- Your name must be on the receipt, if your roommate (or another IPs) name is on the receipt. Cross out that name and write in your full name.
- Lodging receipt must reflect a Zero balance; no exceptions. You must get an updated receipt from the hotel if you have a balance listed on the receipt.
- Itemized receipt. Must show all taxes/fees/nightly rate separately.
- See receipt example on page 11 of this guidance.

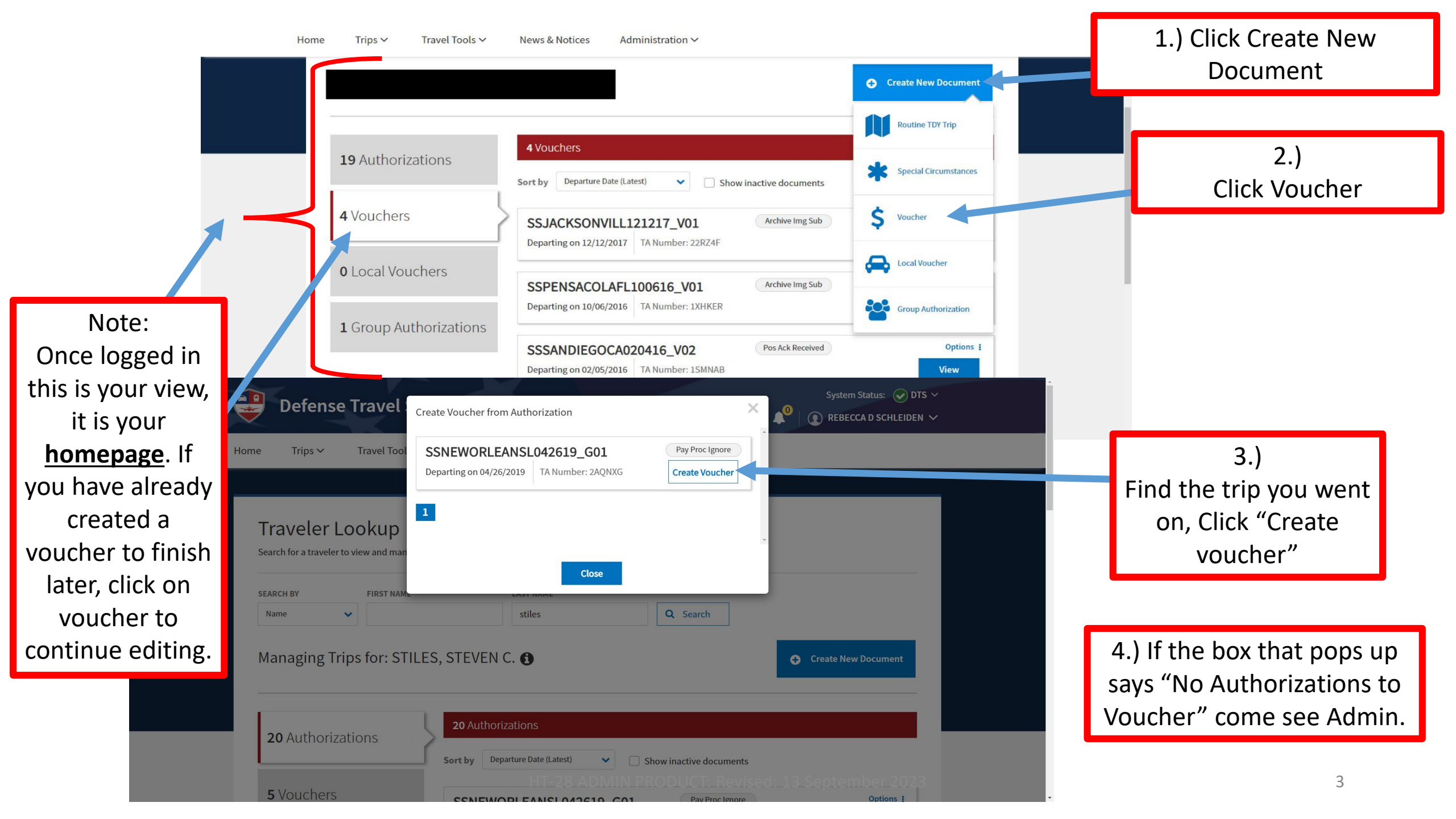

\*\*\*Use this slide ONLY if you <u>DIVERTED</u> to a city other than your original destination or if you were delayed and stayed extra days than originally intended. \*\*\*

| Defense Trave                           | System                                                           | System Status: 📀 DTS 🗸                      |
|-----------------------------------------|------------------------------------------------------------------|---------------------------------------------|
| Home Trips → Travel To                  | ols V News & Notices Administration V                            |                                             |
| COLLAPSE                                | Review Trip Voucher                                              | 🖨 Print                                     |
| Trip Voucher Info 🔨                     |                                                                  |                                             |
| ← <u>Return to traveler's documents</u> | Trip Details for:                                                |                                             |
| Doc Name:<br>SSCHARLESTONS031519_V01    | SSCHARLESTONS031519_V01 3                                        |                                             |
|                                         |                                                                  |                                             |
| View Adjustments                        | Trip Description: N/A                                            |                                             |
|                                         | Dates: 03/15/2019 - 03/17/2019                                   |                                             |
| Edit Itinerary                          | Conference/Event Name: Not Applicable                            |                                             |
| Finances 🔨                              | Reference: • Add Reference                                       |                                             |
| : Expenses                              | Comments to the Approving Official                               | C Edit Comments                             |
| s Per Diem                              | Reference to Group Authorization with document named SSCHARLESTC | DNS031519_G01, authorization number of 29XF |
| Accounting                              | PB and primary traveler of STEVEN C STILES                       |                                             |
| Financial Summary                       |                                                                  |                                             |
| Review                                  | Itinerary Expand All   Collapse All                              | Go to Itinerary 🔶                           |
|                                         |                                                                  |                                             |
| Onc                                     | e this screen populates, click on "Edit Iti                      | inerary"                                    |

### \*\*\*Use this slide **ONLY** if you **DIVERTED** to a city other than your original destination or if you were delayed and stayed extra days than originally intended. \*\*\*

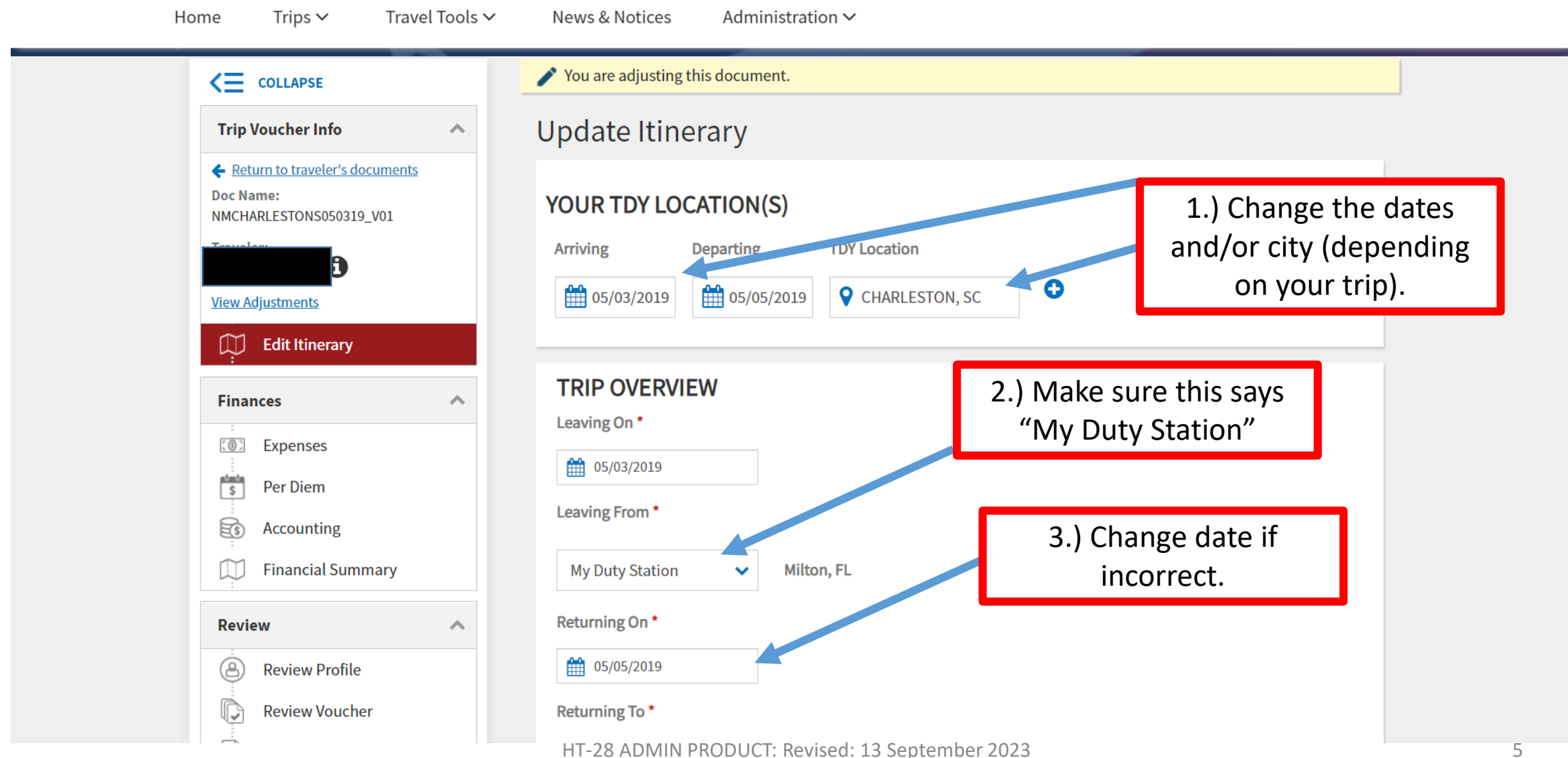

# \*\*\*Use this slide ONLY if you <u>DIVERTED</u> to a city other than your original destination or if you were delayed and stayed extra days than originally intended. \*\*\*

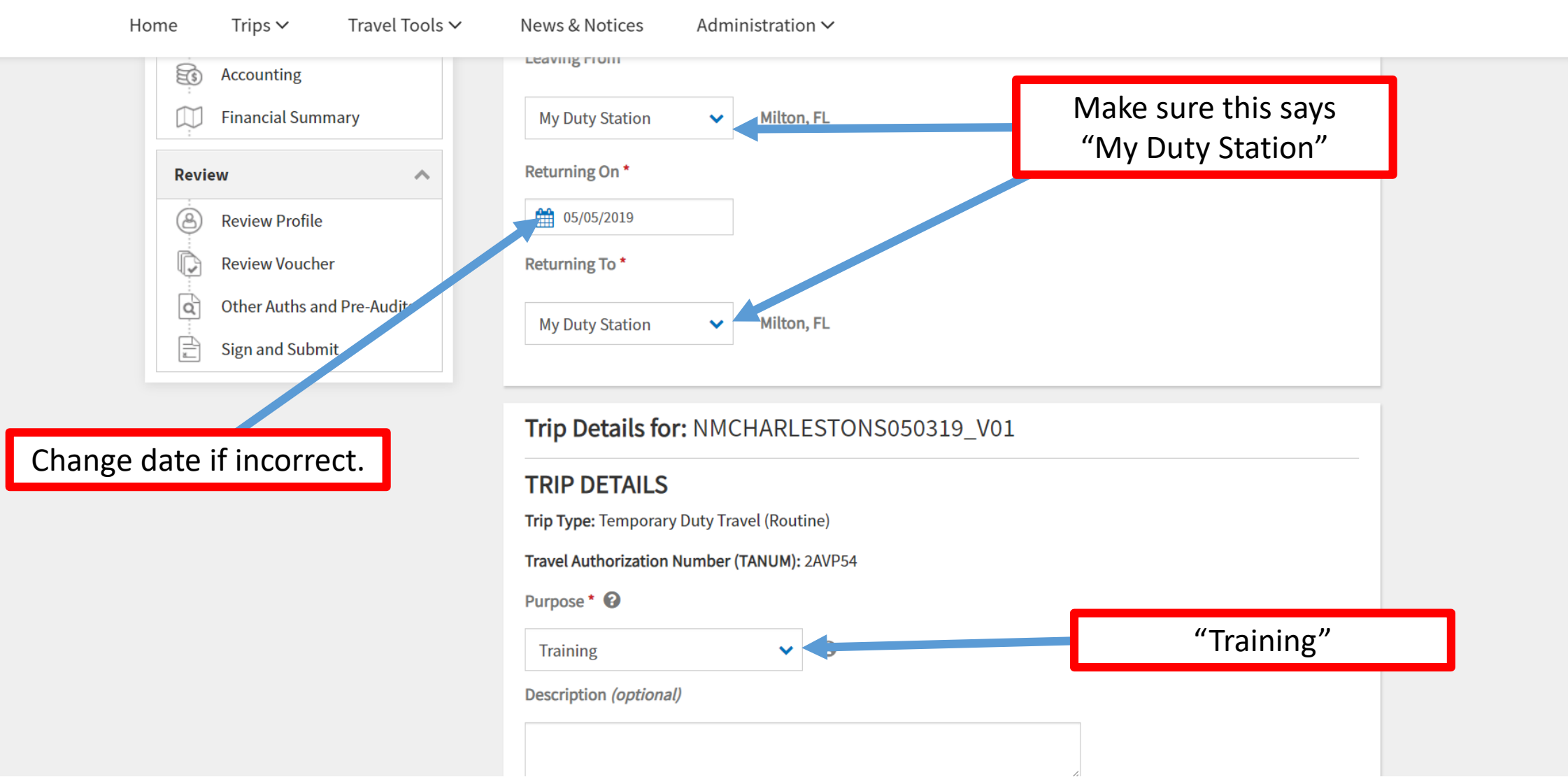

# \*\*\*Use this slide ONLY if you <u>DIVERTED</u> to a city other than your original destination or if you were delayed and stayed extra days than originally intended. \*\*\*

| Home Trips ∽ Travel Tools ∽                                                                                               | News & Notices Administration ∨                       |                 |
|----------------------------------------------------------------------------------------------------|-------------------------------------------------------|-----------------|
|                                                                                                    | Purpose * 😧 Training                                  | "Training"      |
|                                                                                                    |                                                       | Leave Blank     |
|                                                                                                    | Trip Duration *                                       |                 |
|                                                                                                    | Multi-Day                                             | Multi-Day       |
|                                                                                                    | Are You Attending a Conference or Event? *            | Leave Blank     |
|                                                                                                    | No                                                    | No              |
| Click continue at the bottom of the<br>The next page that populates will b<br>page, <b>skip to page 9 of this guidanc</b> | page when finished.<br>e the "Expenses"<br><b>ce.</b> | Cancel Continue |
|                                                                                                    |                                                       |                 |

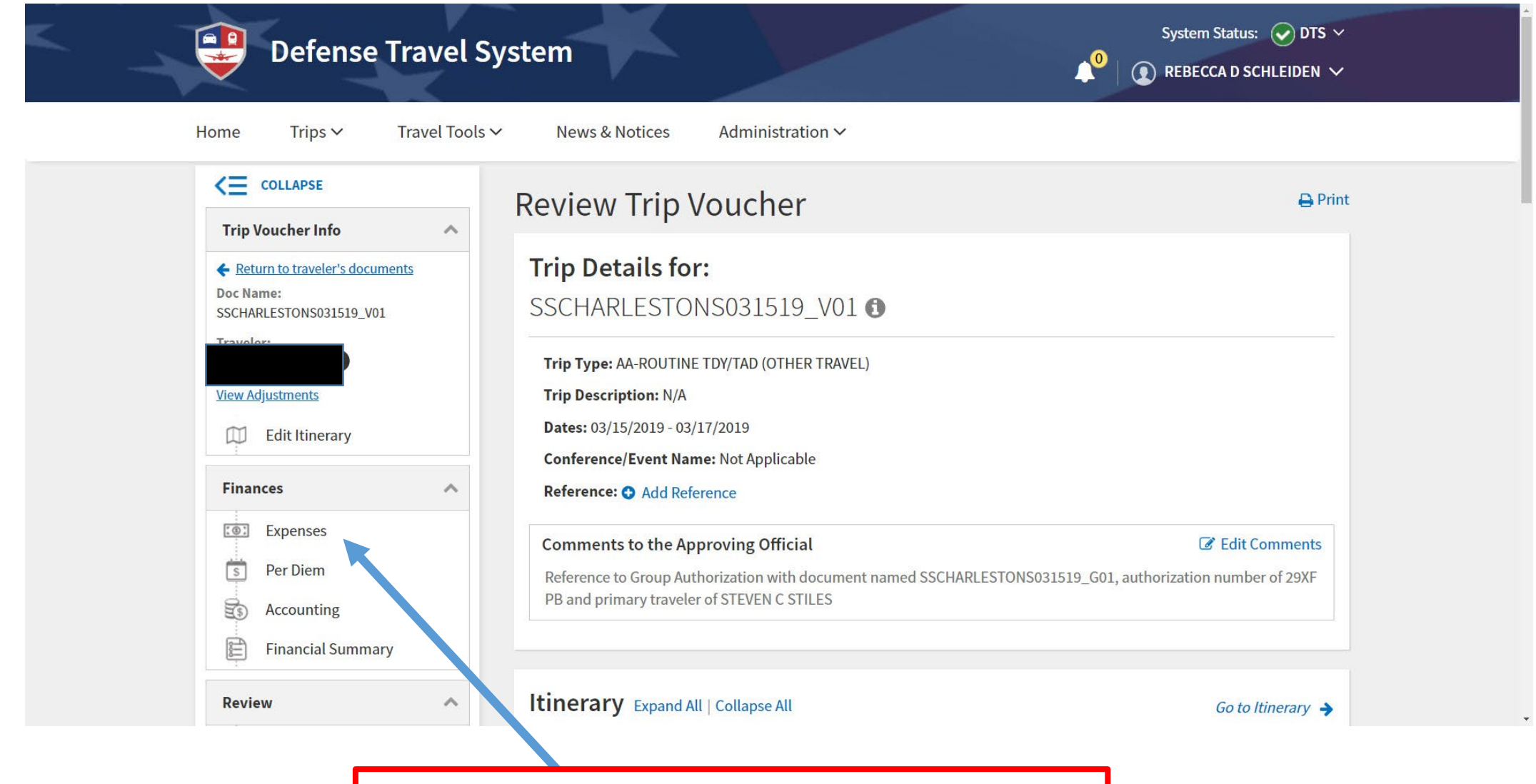

Once this screen populates, click on "Expenses"

## 1.) **DO NOT** put your nightly lodging rate on this page, only <u>fees/taxes/expenses</u>.

**\*\***If you have no fees/taxes/Uber receipts skip to page 12 of this guidance.**\*\*** 

| Defense Trave                                                                 | el System                                                                                     | ↓ REBECCA D SCHLEIDEN ∽                                       |
|-------------------------------------------------------------------------------|-----------------------------------------------------------------------------------------------|---------------------------------------------------------------|
| Home Trips V Travel                                                           | Tools V News & Notices Administration V                                                       |                                                               |
| COLLAPSE ∧ ✓ Return to traveler's documents                                   | Enter Travel Expenses                                                                         |                                                               |
| Doc Name:<br>KMSAINTPETERS041219_V01                                          | ▲ Uploads                                                                                     | 🖬 Fax Cover Sheet                                             |
| Traveler:<br>Abdulrahman<br>Awad<br><u>View Adjustments</u><br>Edit Itinerary | Drag and drop or <u>bro</u>                                                                   | owse for a new document                                       |
| Finances ^                                                                    |                                                                                               |                                                               |
| Expenses                                                                      |                                                                                               |                                                               |
| Per Diem                                                                      | Reservation Expenses                                                                          | Sort by Date (Oldest)                                         |
| Financial Summary                                                             | Reservation expenses include air, rail, rental car and hotel costs your document's itinerary. | when booked through DTS. They are automatically imported from |
| Deview                                                                        |                                                                                               |                                                               |

2.) On the "expenses" page you will enter claims from your receipt/s into the "Other Expenses" section. Items that can be claimed:

- Taxes or Hotel Fees
- Taxi/Uber charges (Tip can be claimed but cannot exceed 15% of the total fare)
- Rental car expenses
- Gas for Rental car

### See next page for guidance.

1.) Expenses are : Hotel taxes or fees, Uber or Taxi charges, rental car/fuel. Use your receipt/s to verify charges.

\*\*DO NOT INCLUDE NIGHTLY LODGING CHARGE.\*\* If no expenses, go to page 12 of this guidance.

| COLLAPSE                     | You are adjusting this document.                                                                                                    |                                                          |
|------------------------------|----------------------------------------------------------------------------------------------------|----------------------------------------------------------|
| Trip Voucher Info 🔨 🔨        |                                                                                                    |                                                          |
|                              | Enter Expenses                                                                                                    |                                                          |
|                              | • Verify that each receipt contains the required information for reimbursement. The followin booking estimate, hotel online booking confirmation, DTS reservation booking details. | g are <u>NOT</u> receipts: airfare itinerary, rental car |
| Edit Itinerary               | Sort By Date (Newest) V Expand All 💱 🗈                                                                                                    | Add                                                      |
| Finances                     | 🛤 Lodging (Nashville, TN)                                                                                                    | \$175.00 :                                               |
| :<br>Expenses                | ✓ Details 07/21/2023 - 07/23/2023                                                                                                    | IBA                                                      |
| \$ Per Diem                  | \$ Parking - TDY Area                                                                                                    | \$38.24 :                                                |
| Accounting                   | ✓ Details 07/21/2023                                                                                                    | IBA                                                      |
| Financial Summary            |                                                                                                    | ¢20.04 <b>i</b>                                          |
| Review ^                     | <ul> <li>↓ Taxes/Fees</li> <li>→ Details 07/21/2023</li> </ul>                                                                                                    | \$30.94 •<br>IBA                                         |
| Review Profile               |                                                                                                    |                                                          |
| Review Voucher               |                                                                                                    |                                                          |
| Q Other Auths and Pre-Audits | Expense Summary                                                                                                    |                                                          |
| Sign and Submit              | Perspection Even or Other Even                                                                                                    | ncos Total Evponsos                                      |
|                              | \$1,2.00 \$69.                                                                                                    | 18 \$244.18                                              |

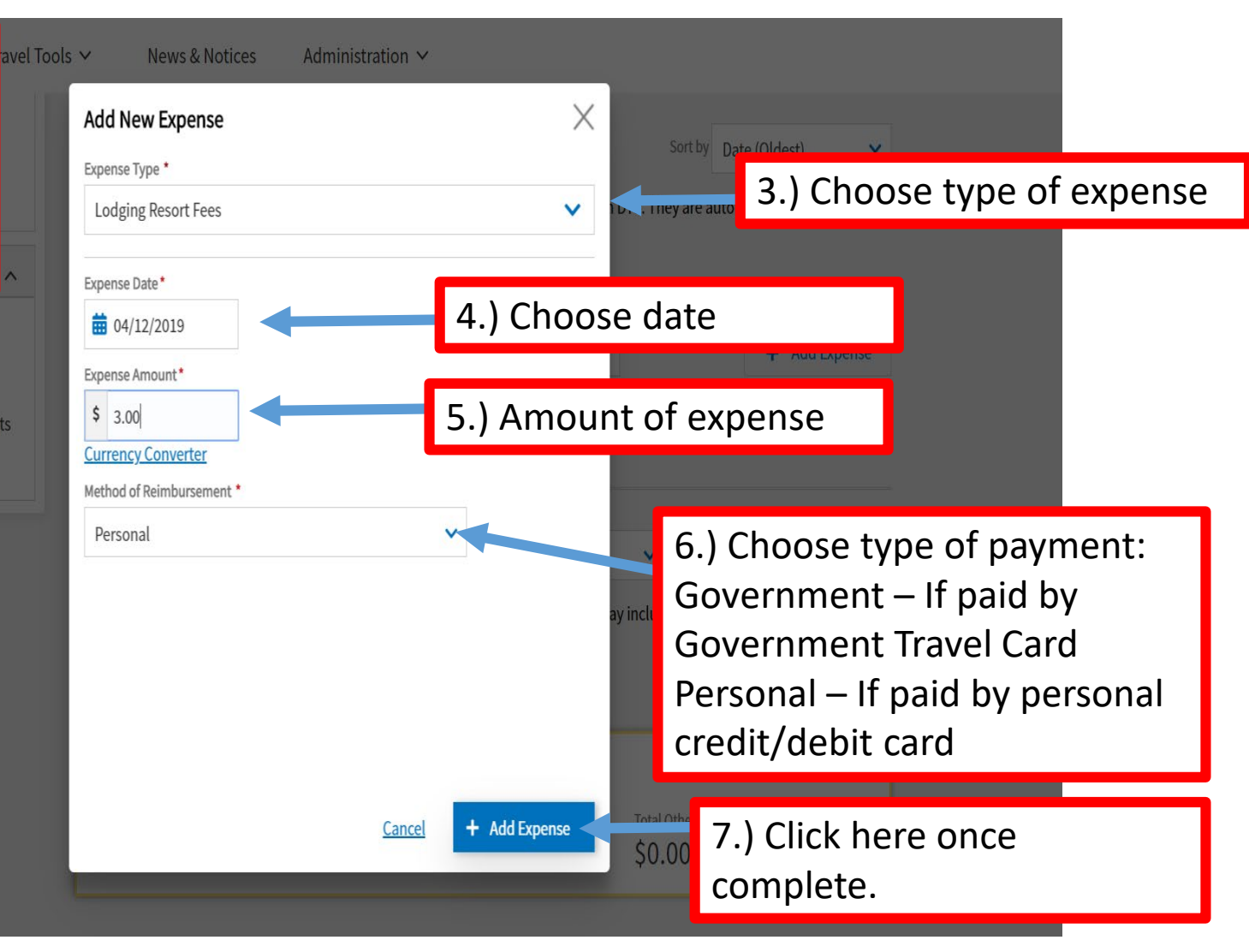

2.) Click here to add expenses, the box to the right will pop up. Fill out according to the expense you are adding.

8.) Repeat these steps for all expenses.

#### 🗾 new orleans millar.pdf - Adobe Acrobat Reader DC

File Edit View Window Help TerraGo

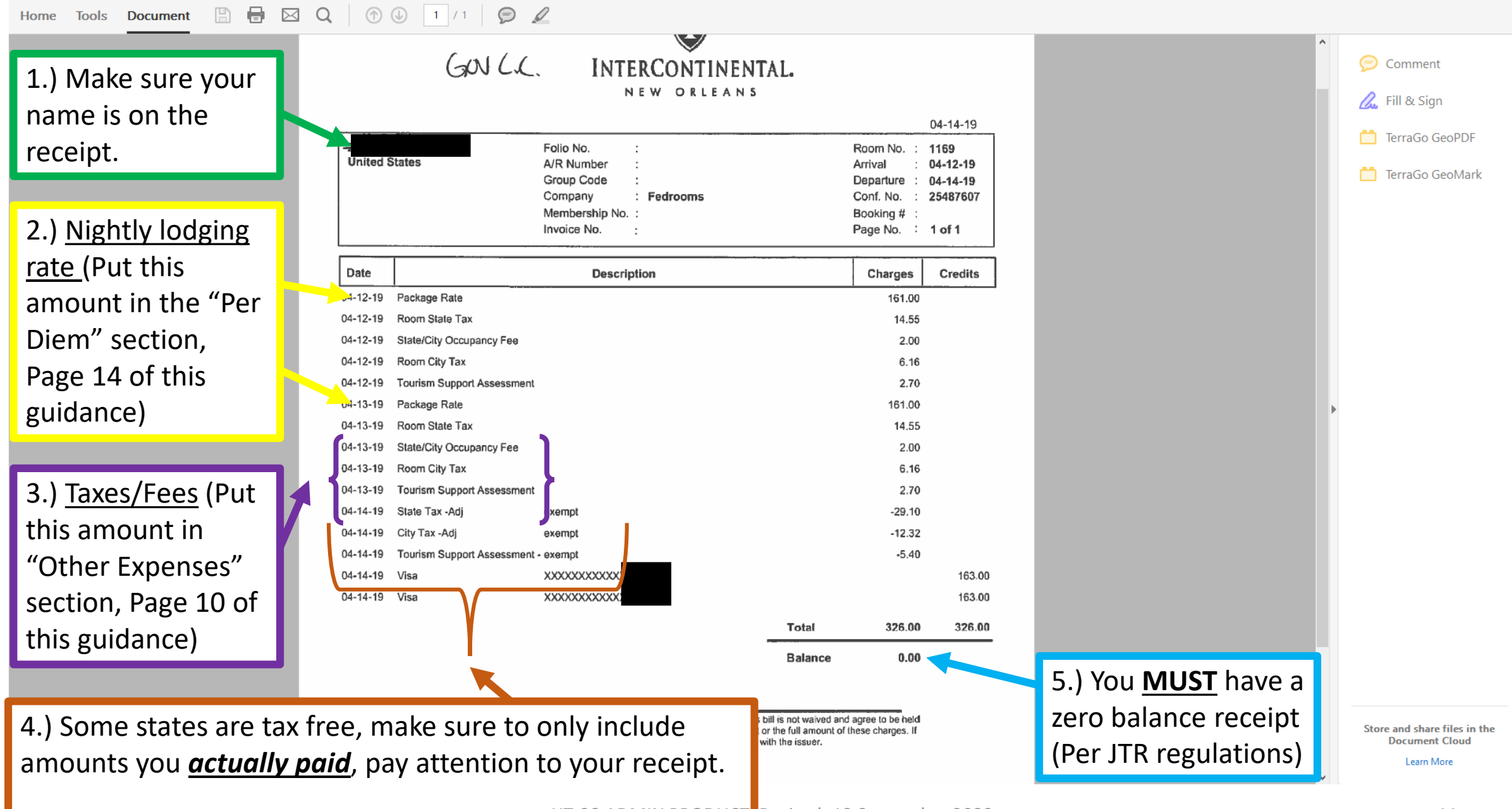

### 1.) You must upload any receipts Name your receipt (i.e. "hotel", "Uber", etc.)

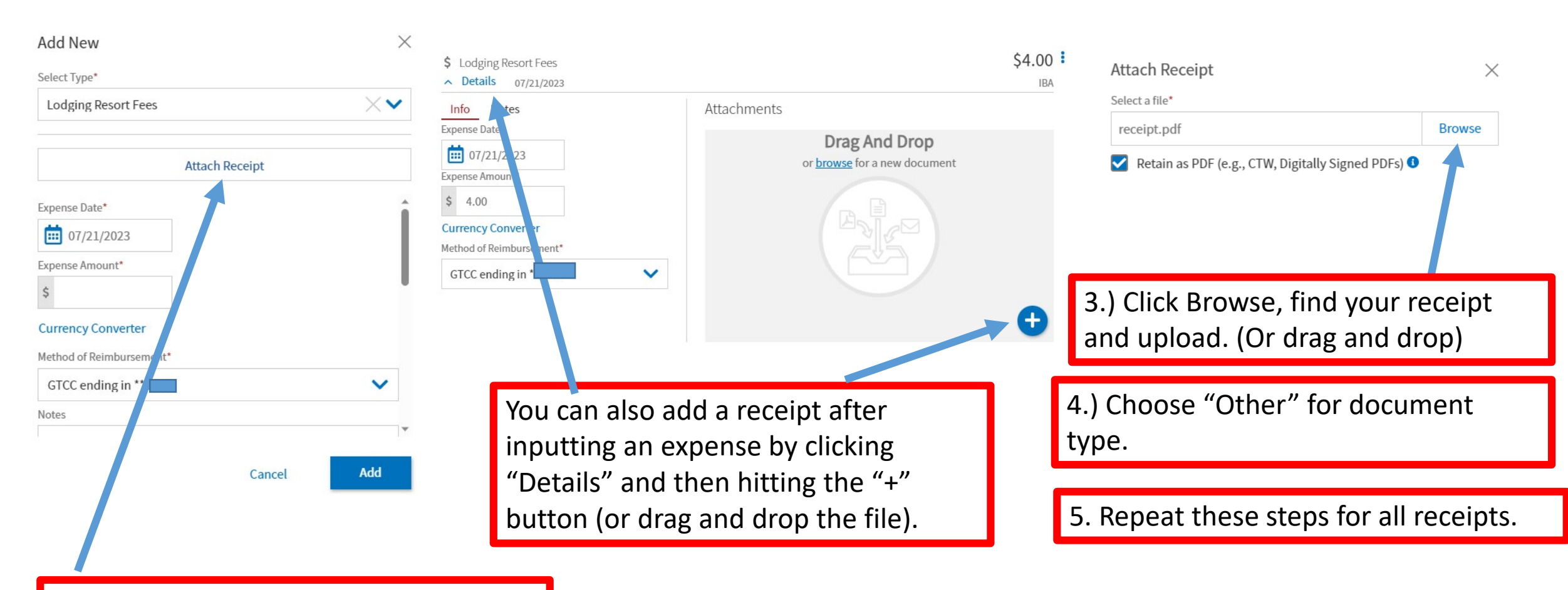

2.) Click here to add scanned receipts, the box to the right will pop up. Fill out according to the documents you are adding.

Click continue at the bottom of the page when finished.

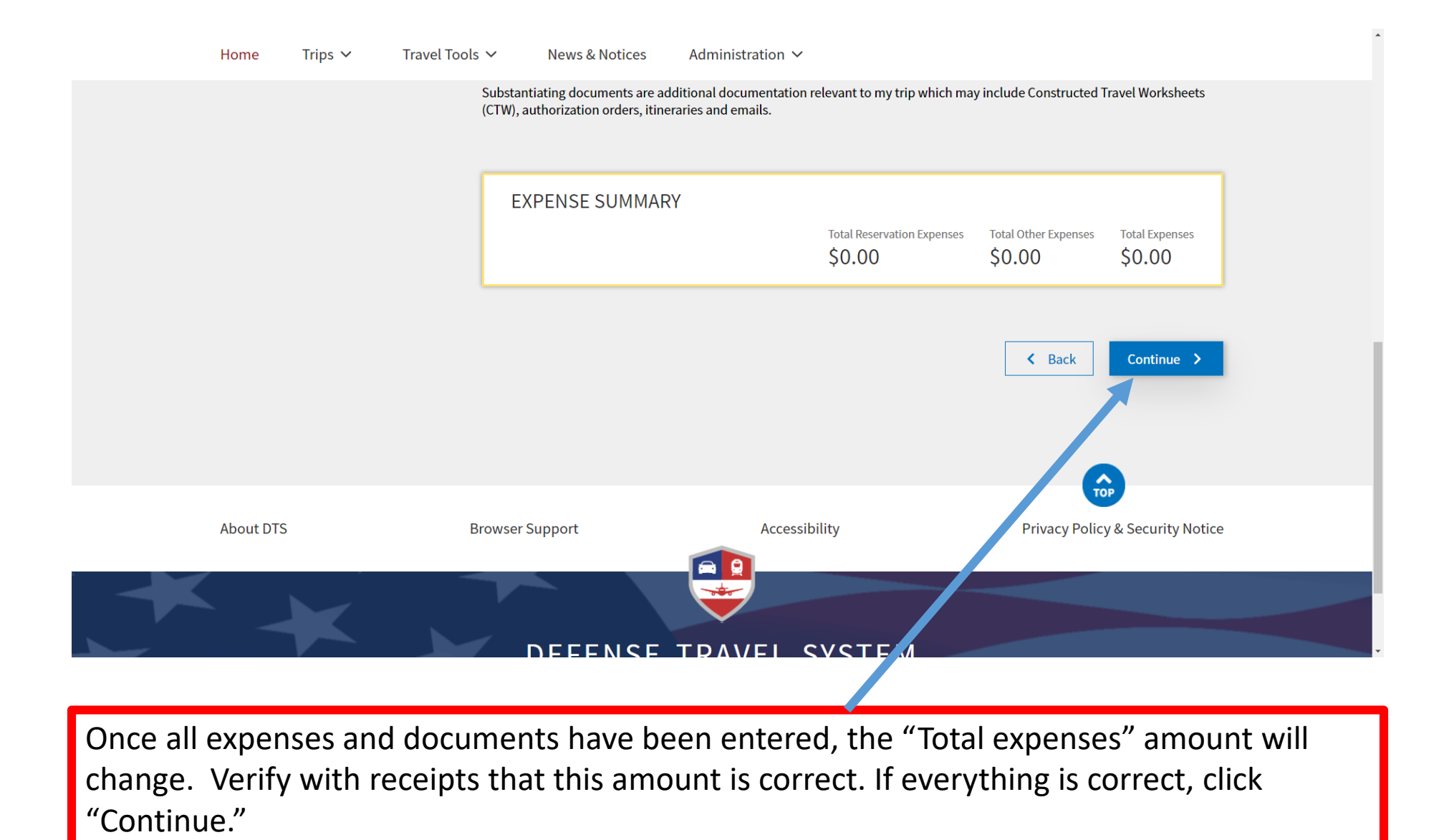

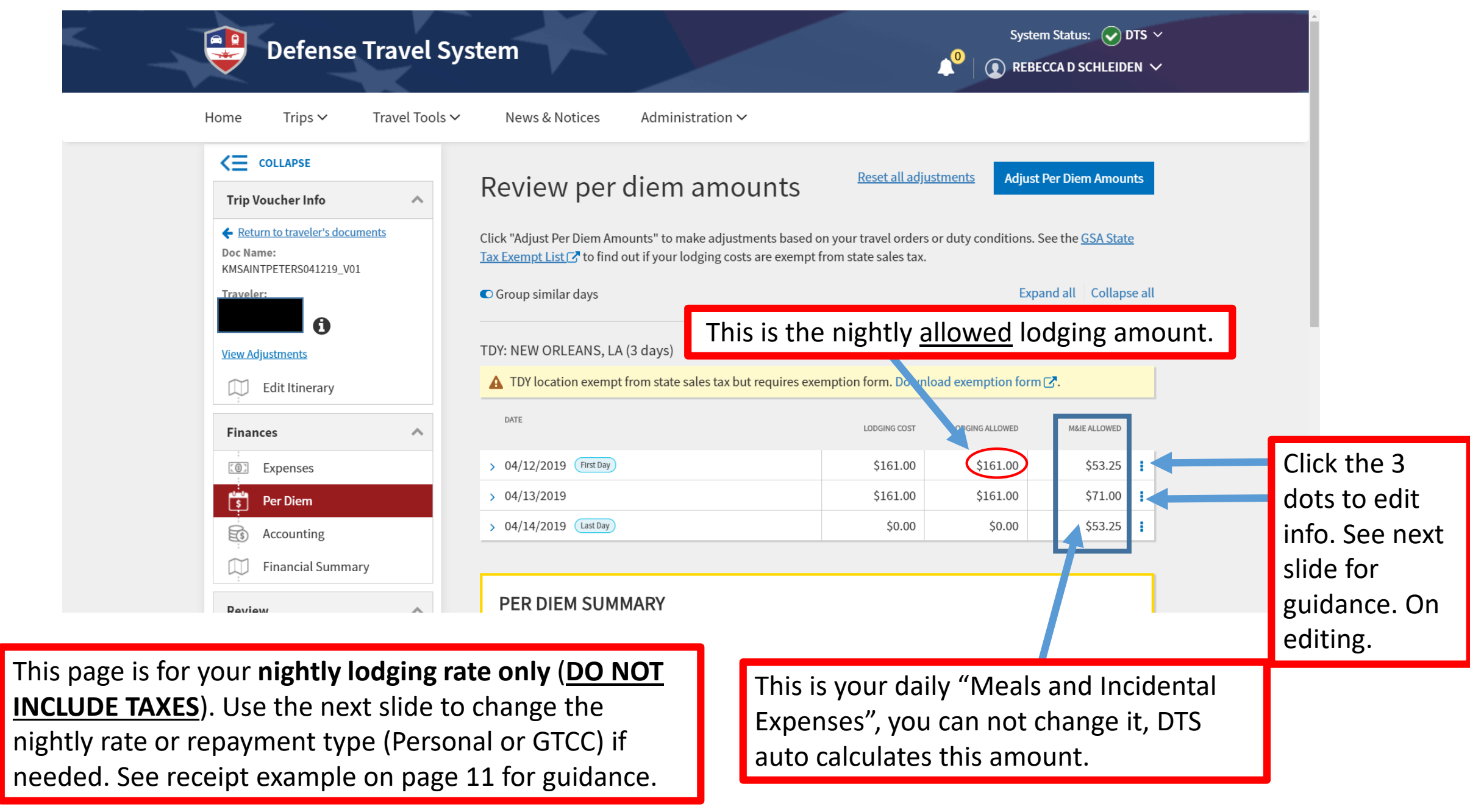

| wad                      | Select a date or date range to adjust the lodging and M&IE per diem rates for your trip.                                         |   |                |              |
|--------------------------|----------------------------------------------------------------------------------------------------|---|----------------|--------------|
| <u>/iew Adjustments</u>  | Adjustment Date Range *                                                                                                    |   |                |              |
| Edit Itinerary           |                                                                                                    |   | exemption form | <b>[?</b> .  |
| Finances                 |                                                                                                    |   | ODGING ALLOWED | M&JE ALLOWED |
| Expenses                 | Specify whether any meals are available at your TDY location.                                                                    | ł | \$161.00       | \$53.25      |
| rer Diem                 |                                                                                                    |   | \$161.00       | \$71.00      |
| Accounting               | Receive Full Meal Rate                                                                                                    |   | \$0.00         | \$53.25      |
| Financial Summary        | O Meals Available at TDY Location                                                                                                |   |                |              |
| Review                   | Government Meals Provided at TDY Location                                                                                        |   |                |              |
| Review Profile           |                                                                                                    | ¥ | ed Total       | M&IE Allowed |
| Review Voucher           | T T C T Cleaning Mode Dogilizod                                                                                                  | _ | \$17           | 7.50         |
| Other Auths and Pre-Audi | LODGING COST (Locality rate: \$161.00) M&IE COST (Locality rate: \$71.00) \$161.00 Currency Converter \$53.25 Currency Converter |   |                |              |
| Sign and Submit          |                                                                                                    |   | < Back         | Continue >   |

1.) Once you click the 3 dots, this window pops up. Change the lodging cost (if needed). If you paid for only one night due to splitting the room with a roommate, put \$0 for the cost of the other night.

If you paid over the allowed nightly rate but paid for only one night, split the amount you paid evenly across both nights.

\*\*Only fill in both nights with full nightly rate if you lodged alone\*\*

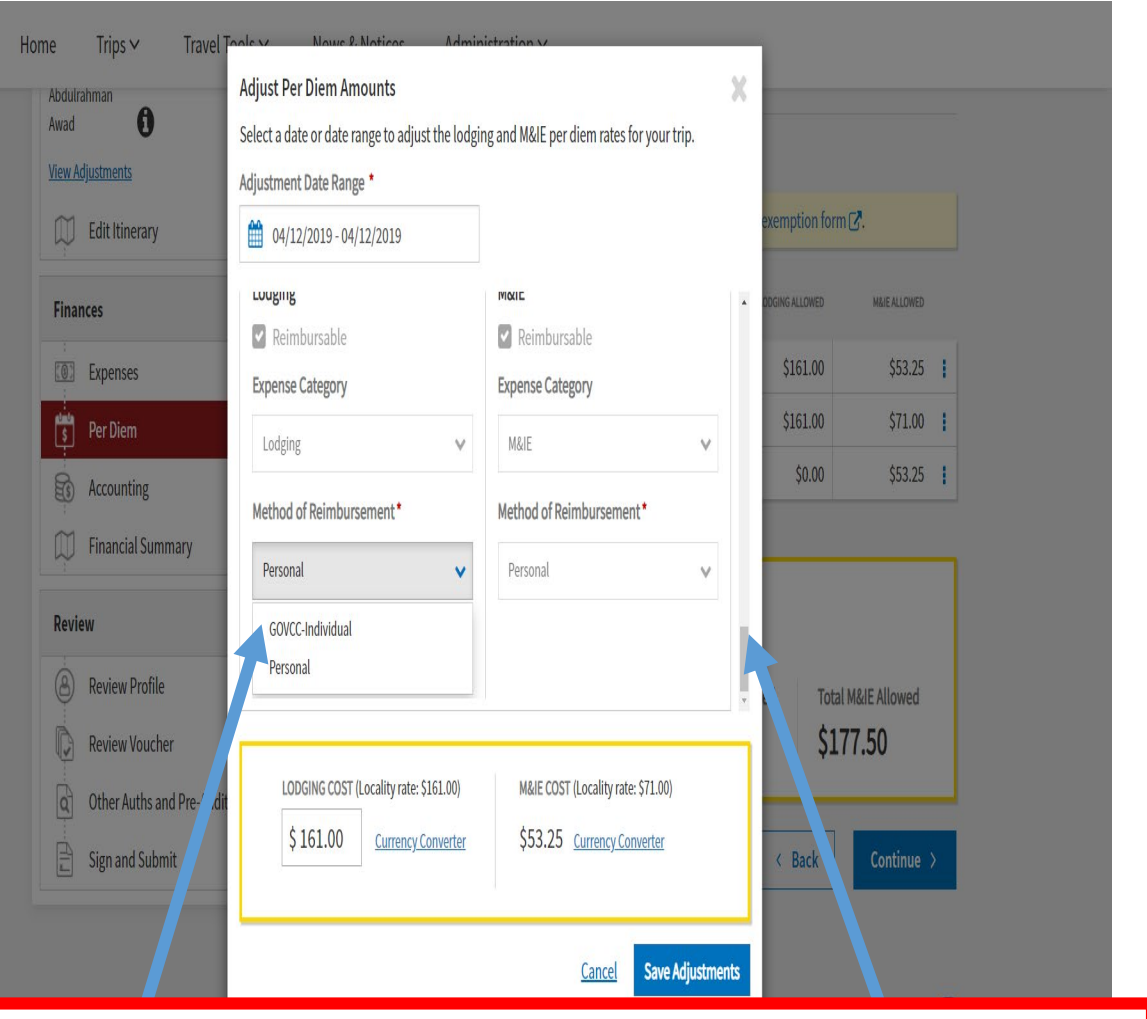

2.) Use the scroll feature on the right of this box and ensure you have the correct payment method chosen. (i.e. You paid your hotel charges with your personal debit/credit card versus GOVCC card). Click "Save Adjustments"

Click continue at the bottom of the page when finished.

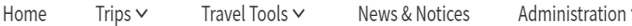

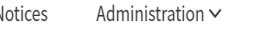

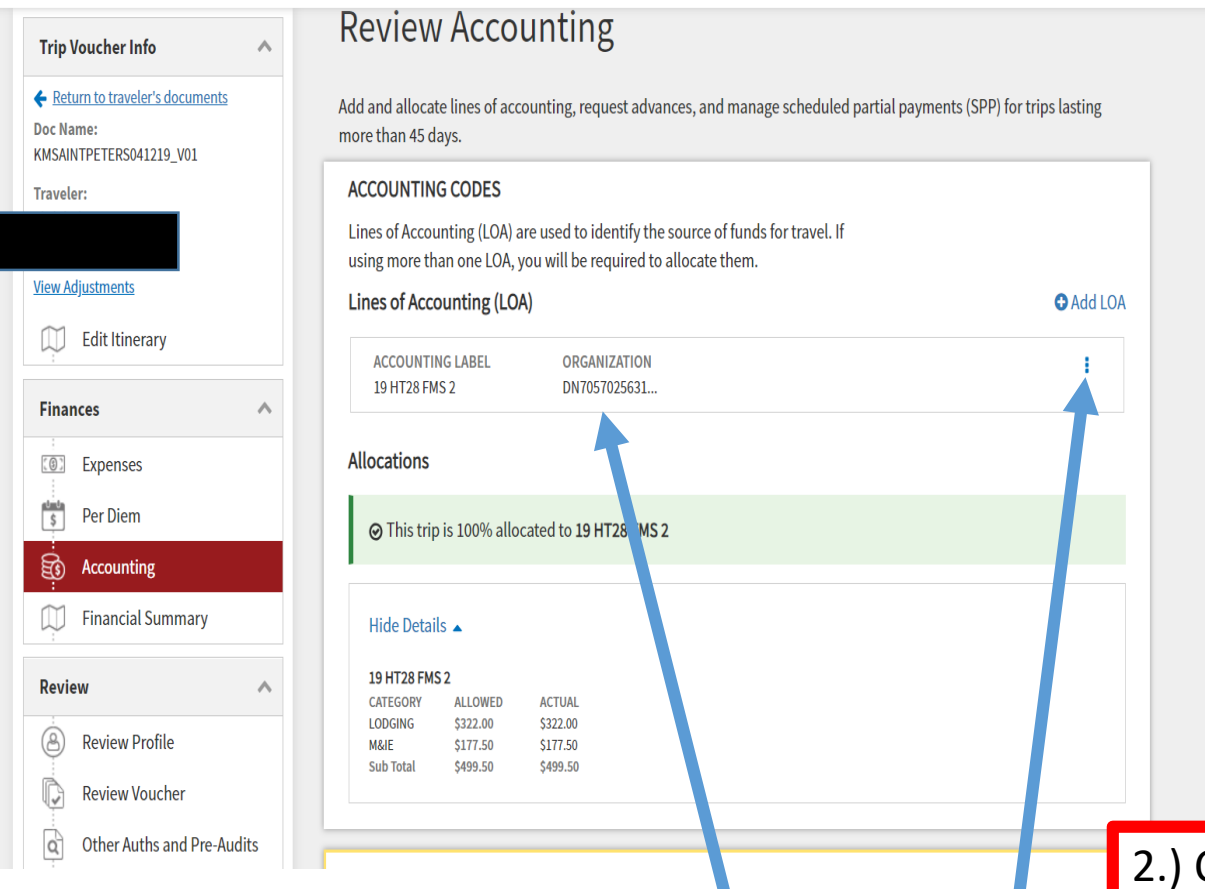

1.) Normally your line of accounting will already be chosen, however if there is no line of accounting, use the 3 dots to the right to choose an accounting label.

Ensure you have only 1 line of accounting displayed.

News & Notices Administration ∨

### **Review Accounting**

Add and allocate lines of accounting, request advances, and manage scheduled partial payments (SPP) for trips lasting more than 45 days.

#### ACCOUNTING CODES

Lines of Accounting (LOA) are used to identify the source of funds for travel. If using more than one LOA, you will be required to allocate them.

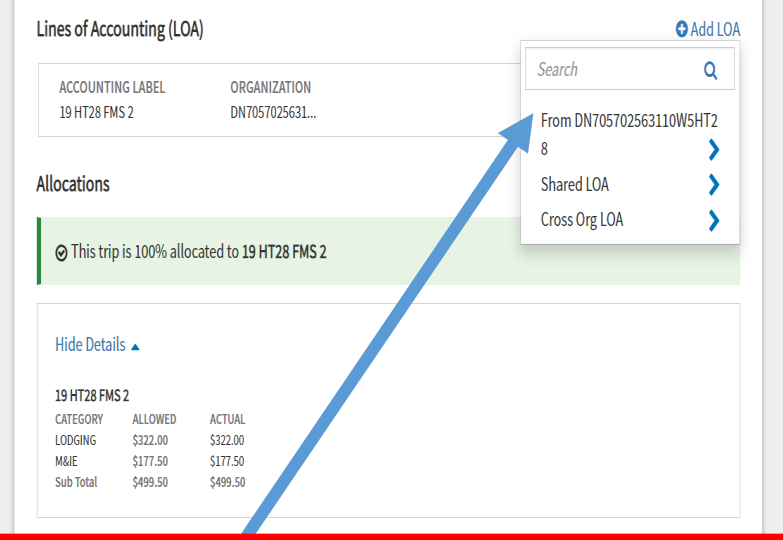

2.) Click here to display line of accounting options:

USN, USMC, USCG – Choose 24 HT28 XC IMS – Choose 24 HT28 FMS

Click continue at the bottom of the page when finished.

Trip Voucher Info ← <u>Return to traveler's docume</u>

KMSAINTPETERS041219\_V01

Doc Name:

Traveler:

View Adjustments Edit Itinerary

Finances Expenses Per Diem

ÊS

eview

8

¢

Q

Accounting Financial Summar

| /oucher Info 📃 🔨                                         | Review Financial S              | Summary          |          |                |                |                        |                             |
|----------------------------------------------------------|---------------------------------|------------------|----------|----------------|----------------|------------------------|-----------------------------|
| urn to traveler's documents<br>me:<br>NTPETERS041219_V01 | Expense Summary                 |                  |          |                |                |                        |                             |
| er:                                                      | Reimbursable Expenses           | \$499.50         |          |                |                |                        |                             |
|                                                          | Non-Reimbursable Expenses       | \$0.00           |          |                |                |                        |                             |
| ljustments                                               | Total Expenses                  | \$499.50         |          |                | Show D         | etails 🔻               |                             |
| Edit Itinerary                                           | Disbursement Summary            |                  |          |                |                |                        |                             |
| nces A                                                   | Advances Paid                   | \$0.00           |          |                |                |                        |                             |
| Evnoncos                                                 | Scheduled Partial Payments Paid | \$0.00<br>\$0.00 |          |                |                |                        |                             |
| Lypenses                                                 | Total Prior Payments            | \$0.00           |          |                | Show D         | etails 🗸               |                             |
| Per Diem                                                 |                                 |                  |          |                |                |                        |                             |
| Accounting                                               | Credit Summary                  |                  |          |                |                |                        |                             |
| Financial Summary                                        |                                 |                  |          |                |                |                        |                             |
|                                                          | Collections<br>Waiver/Appeals   |                  | Home     | Trips 🗸        | Travel Tools 🗸 | News & Notices         | Administration $\checkmark$ |
| 2W ^                                                     | Net To Traveler                 |                  | 8        | Review Profile |                | Balance Due US         | \$0.00                      |
| Review Profile                                           | Balance Due US                  |                  |          | Deview Venebe  |                |                        |                             |
| k view Voucher                                           |                                 | _                |          | Review vouche  |                | Entitlement Sun        | nmary                       |
| Other Author and Dro. Audito                             |                                 |                  | 1.1.67   | Other Auths an | d Pre-Audits   |                        | initially                   |
| Other Auths and Pre-Audits                               | On this page you                | u will revi נ    | ew tl    | ne 🔪           |                |                        | Personal                    |
|                                                          | totals for your tr              | in Maka          | ro       | the            |                | Total Expenses         | \$499.50                    |
|                                                          | totals for your tr              | ір. імаке        | sure     | the            |                | Prior Payments         | \$0.00                      |
|                                                          | amount you paid                 | d with yo        | ur       |                |                | Collections            | \$0.00                      |
|                                                          | Government Tra                  | vel Card         | (GTC)    | ()             |                | Net to Traveler        | \$499.50                    |
|                                                          |                                 |                  |          | C) .           |                | Previous Pmt Adjustmer | its \$0.00                  |
|                                                          | matches your re                 | ceipt(s).        | lt it is | s not          |                | Net Distribution       | \$499.50                    |
|                                                          | correct, go back                | to expen         | ses      |                |                |                        |                             |
|                                                          |                                 | ,                |          |                |                |                        |                             |
|                                                          | and/or Per Diem                 | i pages to       | o corr   | ect.           |                |                        |                             |

Adjust Disbursements GTCC Total \$0.00 \$499.50 \$0.00 \$0.00 \$0.00 \$0.00 \$0.00 \$499.50 \$0.00 \$0.00 \$0.00 \$499.50

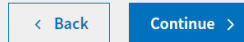

Click2continueat the bottom of the page when finished.

Privacy Policy & Security Notice

тор

Show Details 👻

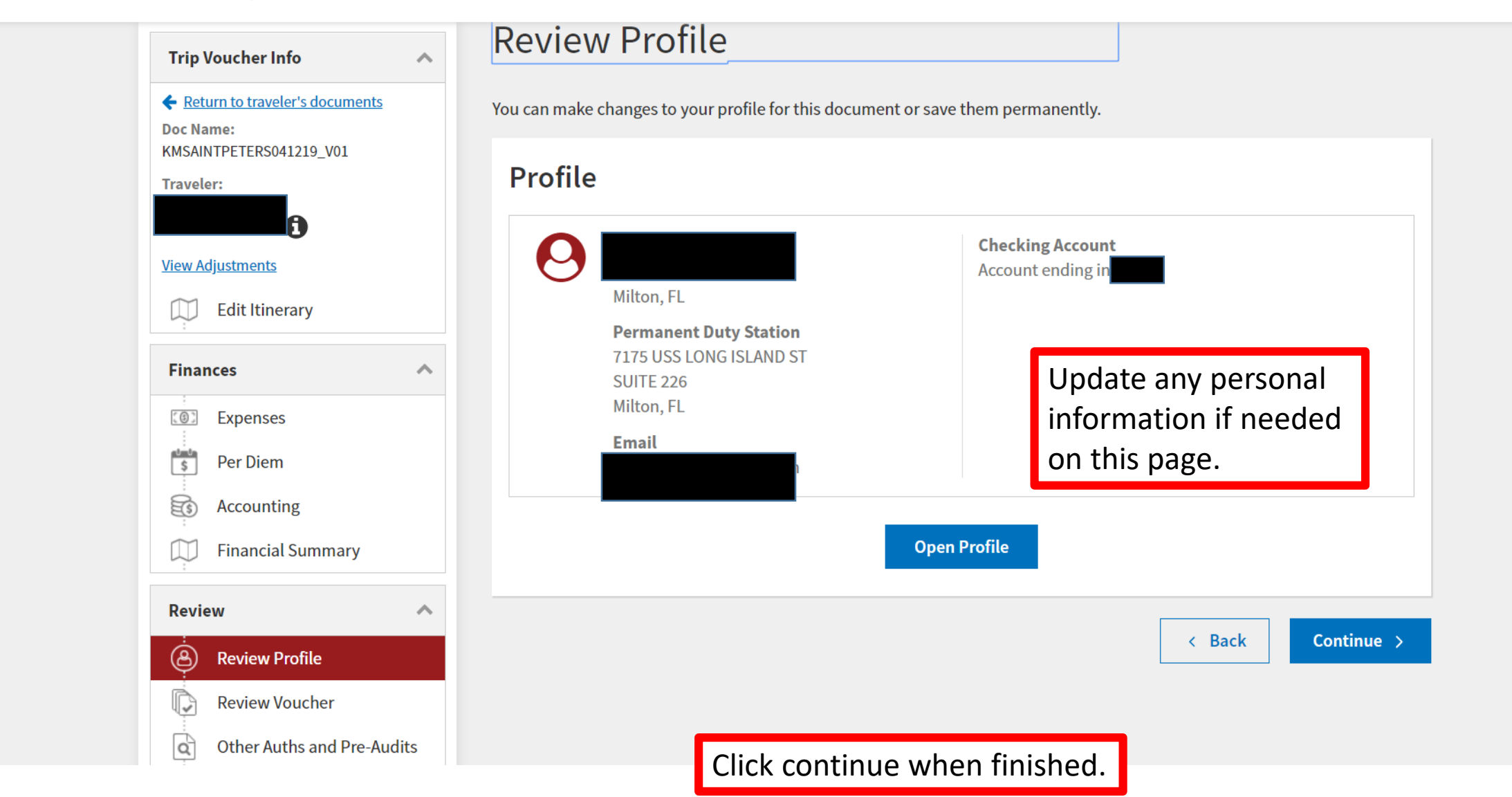

| Trip Voucher Info 🔨                                                        | Review Trip Voucher                                                                                                    | 🔒 Prir                                       |
|----------------------------------------------------------------------------|----------------------------------------------------------------------------------------------------|----------------------------------------------|
| Return to traveler's documents Ooc Name: (MSAINTPETERS041219_V01 'raveler: | Trip Details for:<br>KMSAINTPETERS041219_V01                                                                                                    |                                              |
|                                                                            | Trip Type: Temporary Duty Travel (Routine) (OTHER TRAVEL) Trip Description: N/A                                                                                         |                                              |
| Finances                                                                   | Dates: 04/12/2019 - 04/14/2019<br>Conference/Event Name: Not Applicable<br>Reference: ① Add Reference                                                                   |                                              |
| Expenses     Per Diem     Accounting                                       | Comments to the Approving Official<br>Reference to Group Authorization with document named KMSAINTPETERS041219_G01, authorization and the approximate of KEVIN S MINING | <b>Edit Comments</b><br>ation number of 2AH9 |
| Financial Summary                                                          | טש מוע גרוווומיץ נומצפופי טי הביצוע ש אווווועוס                                                                                                    |                                              |

| Review                                                           | Itinerary Expand All   Collapse All                 | Go to Itinerary 🔶         |
|------------------------------------------------------------------|-----------------------------------------------------|---------------------------|
| Review Profile     Review Voucher     Other Authors of Des Audio | <b>TRIP START</b> Milton,FL (Duty Station) <b>O</b> | Leaving on Apr 12, 2019   |
| Q Utner Autns and Pre-Audits                                     | <b>TDY LOCATION 1</b> NEW ORLEANS, LA O             | 04/12/2019 - 04/14/2019   |
|                                                                  | • TRIP END Milton, FL (Duty Station)                | Returning on Apr 14, 2019 |
|                                                                  | Expenses Expand All   Collapse All                  | Go to Expenses 🔶          |
|                                                                  | S RESERVATION EXPENSES                              | No Reservation Expenses   |
|                                                                  | S OTHER EXPENSES                                    | No Additional Expenses    |

**SUBSTANTIATING DOCUMENTS** 

|                                                    | TOTAL                             | LODGING COST | TOTAL LODGING ALLOWED | TOTAL M&IE ALLOWEI |
|----------------------------------------------------|-----------------------------------|--------------|-----------------------|--------------------|
|                                                    |                                   | \$322.00     | \$322.00              | \$177.50           |
| counting <b>E</b>                                  | Expand All   Collapse All         |              |                       | Go to Accounting 🗦 |
| ACCOUN                                             | TING CODES                        |              |                       |                    |
| ACCOUNTING LABEL<br>9 HT28 FMS 2<br>Show Details 🗸 | ORGANIZATION<br>DN705702563110W5H | T28          | ALLOWED<br>\$499.50   | ACTUAL<br>\$499.50 |
| CTUAL TRIP                                         | COST                              |              | Go to F               | inancial Summary 🗲 |
| TAL PAID SPP                                       |                                   | CATEGORY     | ALLOWED               | ACTUA              |
|                                                    |                                   | LODGING      | \$322.00              | \$322.00           |
|                                                    |                                   | M&IE         | \$177.50              | \$177.50           |
|                                                    |                                   |              | ALLOWED TRIP COST     | ACTUAL TRIP COST   |
|                                                    |                                   |              |                       |                    |

Click continue when finished.

No Substantiating Documents

 $\sim$ 

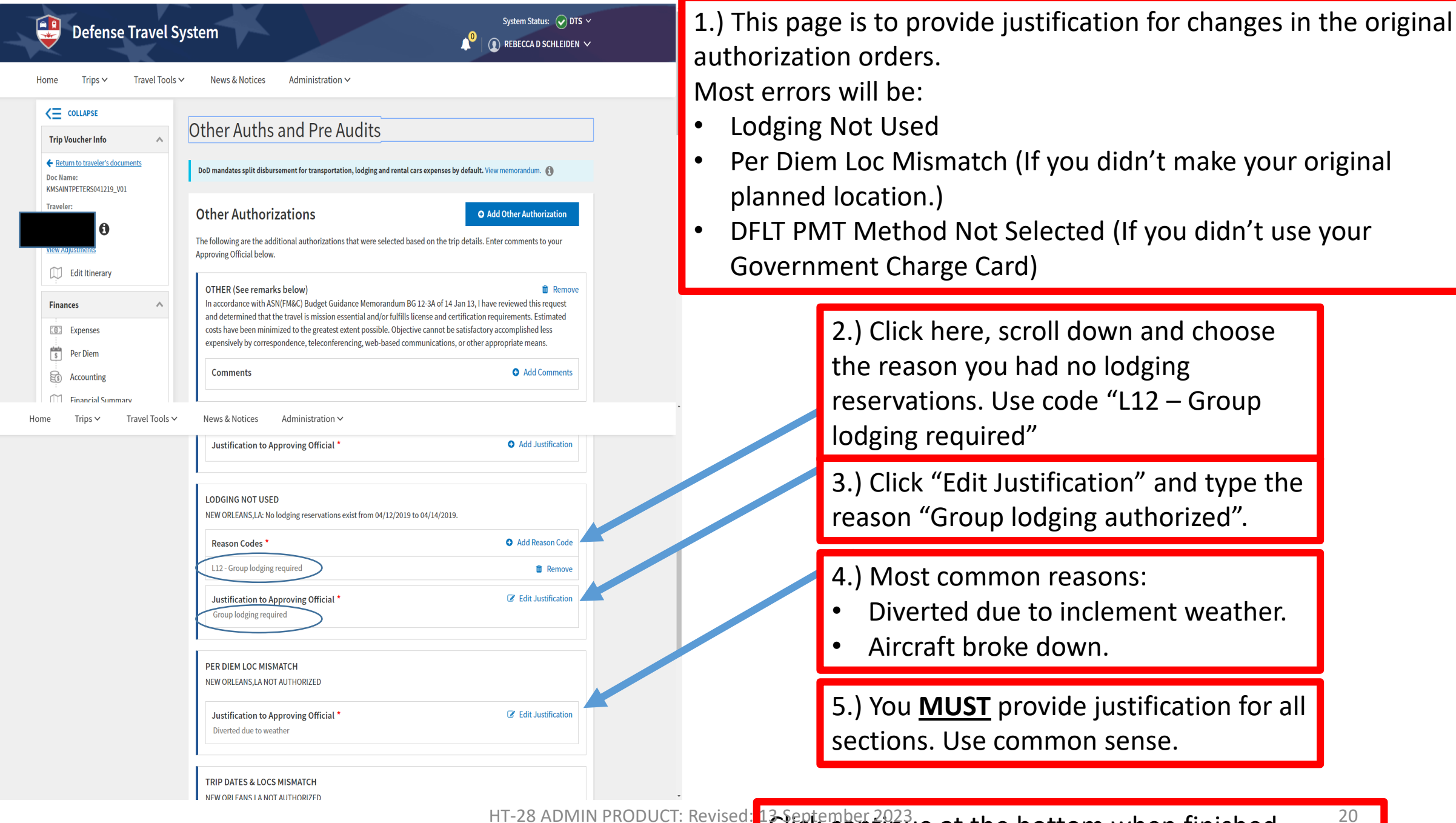

HT-28 ADMIN PRODUCT: Revised:

Click continue at the bottom when finished.

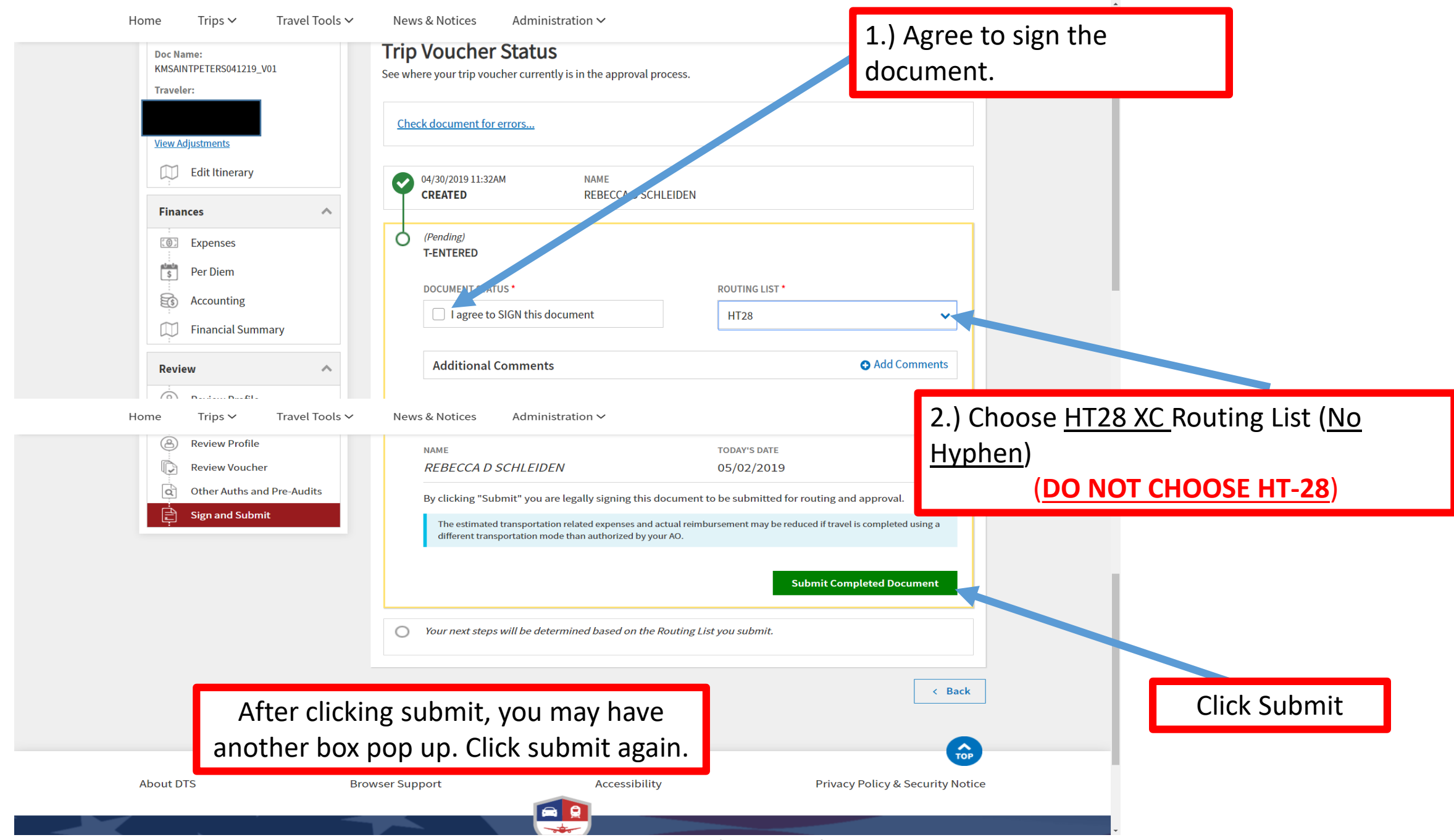

#### HT-28 ADMIN PRODUCT: Revised: 13 September 2023